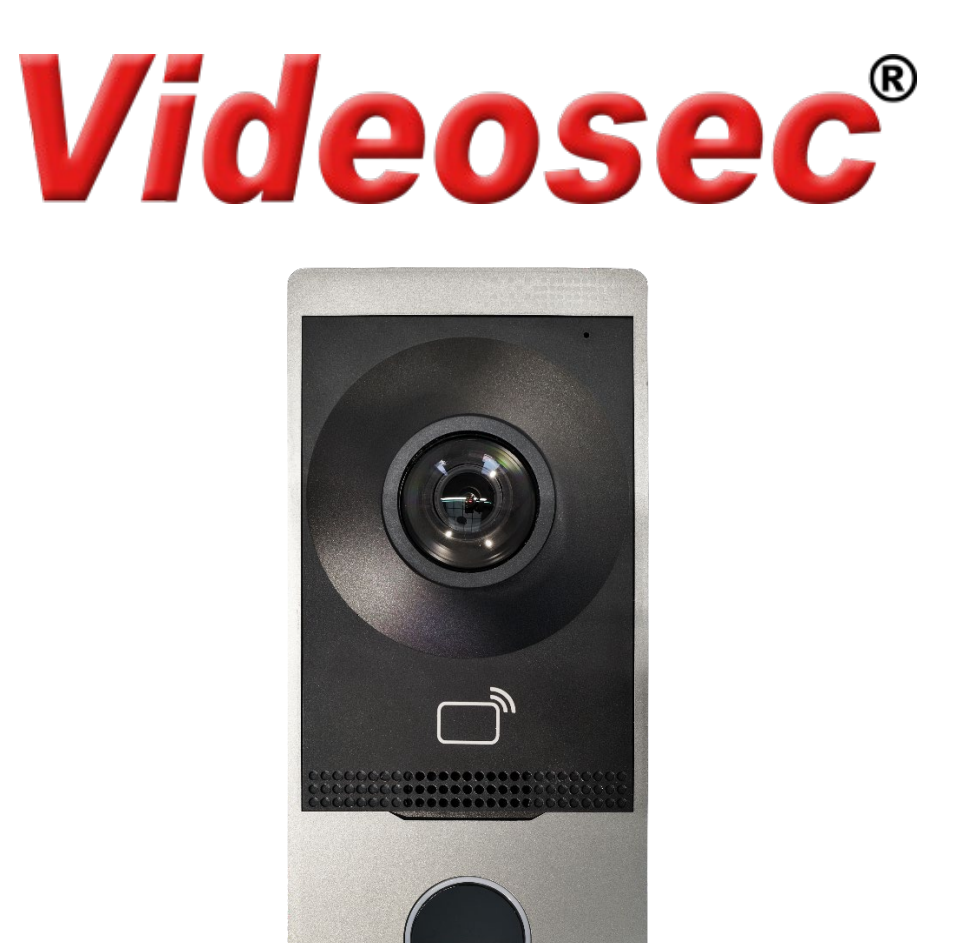

### ODI-201W-R/ODI-201W-S

Videosec

### Kültéri IP videó kaputelefon Felhasználói leírás

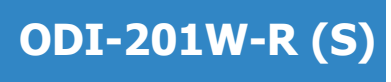

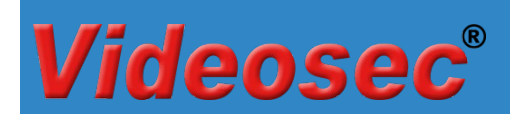

#### Tartalomjegyzék

| 1 | Leírá | s3                                                     |
|---|-------|--------------------------------------------------------|
| 2 | Telep | oítés3                                                 |
|   | 2.1   | Csatlakozás3                                           |
|   | 2.2   | Csatlakozási vázlat:4                                  |
| 3 | Műkö  | idtetés4                                               |
|   | 3.1   | Alapértelmezett beállítások4                           |
|   | 3.2   | Mobil applikáció5                                      |
|   |       | 3.2.1 Hozzáadás mobil applikációhoz5                   |
|   |       | 3.2.2 Alap műveletek mobil applikációval7              |
|   |       | 3.2.2.1 Videóhívás értesítések engedélyezése/tiltása7  |
|   |       | 3.2.2.2 Hívás fogadás, ajtózár nyitás7                 |
|   |       | 3.2.2.3 Ajtózár működtetése hívás nélkül8              |
|   |       | 3.2.2.4 Mikrofon és hangszóró aktiválása hívás nélkül8 |
|   | 3.3   | Böngészőn keresztüli elérés, beállítási lehetőségek9   |
|   |       | 3.3.1 Bejelentkezés webes felületre9                   |
|   |       | 3.3.2 Visszajelzési hangok nyelvének beállítása10      |
|   |       | 3.3.3 Wifi hálózati adatok beállítása10                |
|   |       | 3.3.4 Második ajtózár engedélyezése, beállítása11      |
|   |       | 3.3.5 Riasztási bemenetek beállítása12                 |
|   |       | 3.3.6 Kártyával rendelkező felhasználók hozzáadása12   |

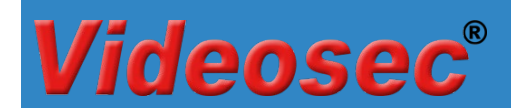

#### 1 Leírás

Az ODI-201W-R/S IP videó kaputelefon, audió és vizuális kitekintő funkcióval, akár videó megfigyelő rendszerhez is csatlakoztatható. Széles körű, biztonságos és kényelmes felhasználási lehetőséget biztosítva a lakók számára.

#### 2 Telepítés

A kültéri egység javasolt telepítési magassága 1,4-1,5 m

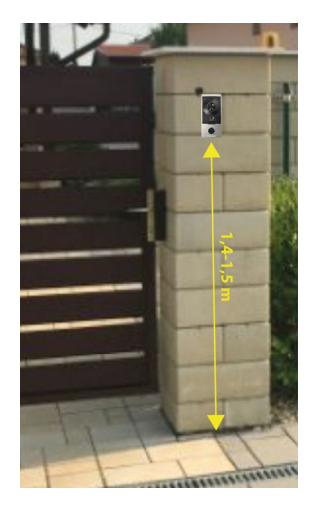

Tápellátás: PoE (802.3af, javasolt táplálási mód) vagy 12 V DC, max 10 W

#### 2.1 Csatlakozás

Csatlakozó kábel:

| Csatlakozás         | Szín          | Leírás               |  |  |
|---------------------|---------------|----------------------|--|--|
| RS-485 A            | Narancs       |                      |  |  |
| RS-485 B            | Sárga         | RS-485 kimenet       |  |  |
| GND                 | Fekete        |                      |  |  |
| Riasztási bemenet 1 | Lila          |                      |  |  |
| Riasztási bemenet 2 | Lila/Fehér    |                      |  |  |
| Riasztási bemenet 3 | Világoszöld   | Riasztási bemenetek  |  |  |
| Riasztási bemenet 4 | Sárga/Fekete  |                      |  |  |
| GND                 | Fekete        |                      |  |  |
| 12 V DC (+)         | Piros         | 12 V DC tápollátác   |  |  |
| 12 V DC (-)         | Fekete        | 12 V DC tapellatas   |  |  |
| Zár1 NC             | Rózsaszín     |                      |  |  |
| Zár1 COM            | Sárga/Fehér   |                      |  |  |
| Zár1 NO             | Zöld/Fehér    |                      |  |  |
| Zár2 NC             | Szürke        | Zárvezérlő kimenetek |  |  |
| Zár2 COM            | Narancs/Fehér |                      |  |  |
| Zár2 NO             | Kék/fehér     |                      |  |  |
| GND                 | Fekete        |                      |  |  |

### **Videosec**®

#### 2.2 Csatlakozási vázlat:

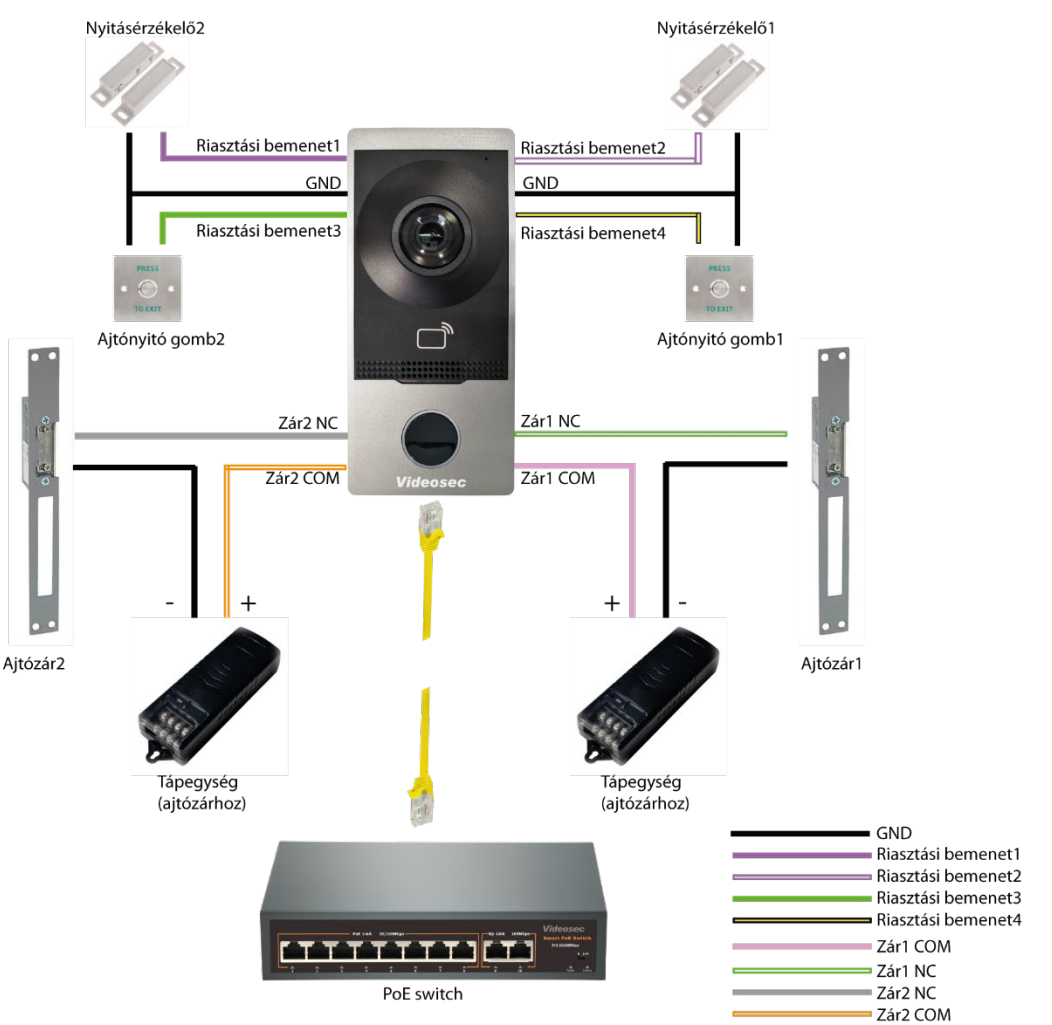

Példa: PoE táplálás és kettő ajtózár vezérlésére

#### 3 Működtetés

#### 3.1 Alapértelmezett beállítások

A kültéri egység alapértelmezett (gyári) állapotban a következő adatokkal érhető el: IP cím: 192.168.1.13 (vezetékes LAN, DHCP engedélyezve) Felhasználó: admin Jelszó: 123456

Megjegyzés:

- A Wifi elérési mód alapértelmezetten ki van kapcsolva. Bekapcsolás webes böngészőben, a kamera Beállítások/Hálózat menüpontjában engedélyezhető.
- A második zár vezérlése kikapcsolva. Bekapcsolás webes böngészőben, a kamera Beállítások/Rendszer/Port és eszközök/Ajtó beállítás menüpontjában engedélyezhető.

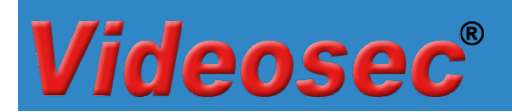

#### 3.2 Mobil applikáció

A kültéri egységről érkező hívások fogadása, kezelése és a kitekintés funkció használata a Guard Live applikáción keresztül érhető el. A további beállítások elvégzéséhez csatlakoztassa tápellátást és a helyi számítógépes hálózatot (javasoljuk, hogy PoE tápellátást használjon).

#### 3.2.1 Hozzáadás mobil applikációhoz

Használat előtt telepítse a használni kívánt mobiltelefon operációs rendszerének megfelelő

alkalmazás áruházból (Google Play/App Store) a Guard Live (22) applikációt, majd hozzon létre egy felhasználói fiókot.

- 1. Az applikáció indítása után jelentkezzen be a felhasználói fiókba
- Érintse meg az Eszköz hozzáad. gombot a kezdő képernyőn, majd a megjelenő képernyőn szkennelje be a kaputelefon dobozában találhat "Quick User Guide" nyomtatványon található QR kódot

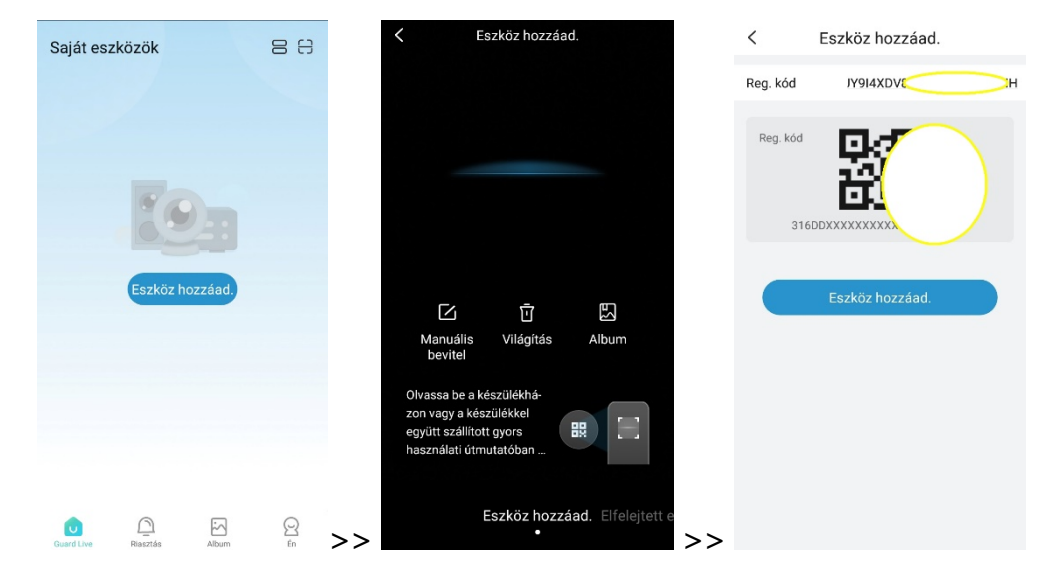

3. A következő ablakban válassza ki az eszköz hálózati csatlakozási módját

| <  | Eszköz hozzáad.                                                                 |
|----|---------------------------------------------------------------------------------|
| wi | -Fi kapcsolat                                                                   |
|    |                                                                                 |
|    |                                                                                 |
|    | Csatlakoztassa a készüléket egy Wi-Fi<br>hálózathoz                             |
|    | halanahalana fa                                                                 |
| Ka | Deicsatlakozas                                                                  |
|    | ··                                                                              |
|    | Hálózati kábelen (vagy Wi-Fi hálózaton)<br>keresztül csatlakoztatott készülékek |
|    | eseten                                                                          |
| 40 | i kapcsolat                                                                     |
|    | 4G"                                                                             |
|    | loT SIM-kártyán keresztül csatlakoztatott                                       |
|    | eszközök esetén                                                                 |
|    |                                                                                 |

4. Sikeres hozzáadást követően állítson be egy nevet az eszközhöz, a könnyű beazonosítás miatt, majd érintse meg az OK gombot:

| < Eszköznév beállítása |            |                       |  |  |  |  |  |
|------------------------|------------|-----------------------|--|--|--|--|--|
| Adja meg az es         | zköz nevét | Otthon <u>k</u> apu 💿 |  |  |  |  |  |
| Közhasználatú ne       | vek        |                       |  |  |  |  |  |
| Fogadószoba            | Udvar      | Kapu                  |  |  |  |  |  |
| Terasz                 | Iroda      | Raktár                |  |  |  |  |  |
|                        |            |                       |  |  |  |  |  |
|                        | Ok         |                       |  |  |  |  |  |

5. A hozzáadást követően az applikáció visszatér a fő ablakba, ahol az eszköz offline módon lesz látható, de néhány másodperc múlva online állapotba vált

| Saját eszközök 🛛 🕀 🖯                         | Saját eszközök 🛛 🕀 🕀         |
|----------------------------------------------|------------------------------|
| • 🛄 Oʻhon kapu 🦳 …                           | • 🛄 C thon kapu 🛛 …          |
| Offline<br>Offline kezdete: 2024-07-29-10.47 | 1 Cal                        |
|                                              |                              |
| 101                                          | 101                          |
| Eszköz hozzáad                               | Eszköz hozzáad.              |
| Eszköz hozzáad                               | Eszköz hozzáad.<br>Frissitve |

6. Az élő kép megnyitásához érintse meg az eszköz képét:

Videosec®

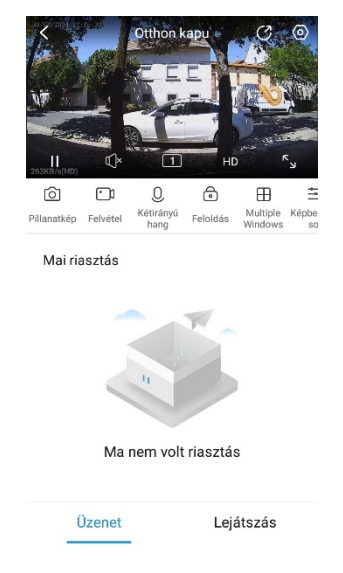

#### 3.2.2 Alap műveletek mobil applikációval

#### 3.2.2.1 Videóhívás értesítések engedélyezése/tiltása

- Az egyes eszközökről érkező hívásjelzések engedélyezéséhez kattintson a Főoldalon az eszköz bélyegképnek jobb felső sarkában található "•••" jelre.
- 2. Érintse meg a Beállítás menüpontot
- 3. A megjelenő ablakban engedélyezze/tiltsa le a Videóhívás értesítéseket

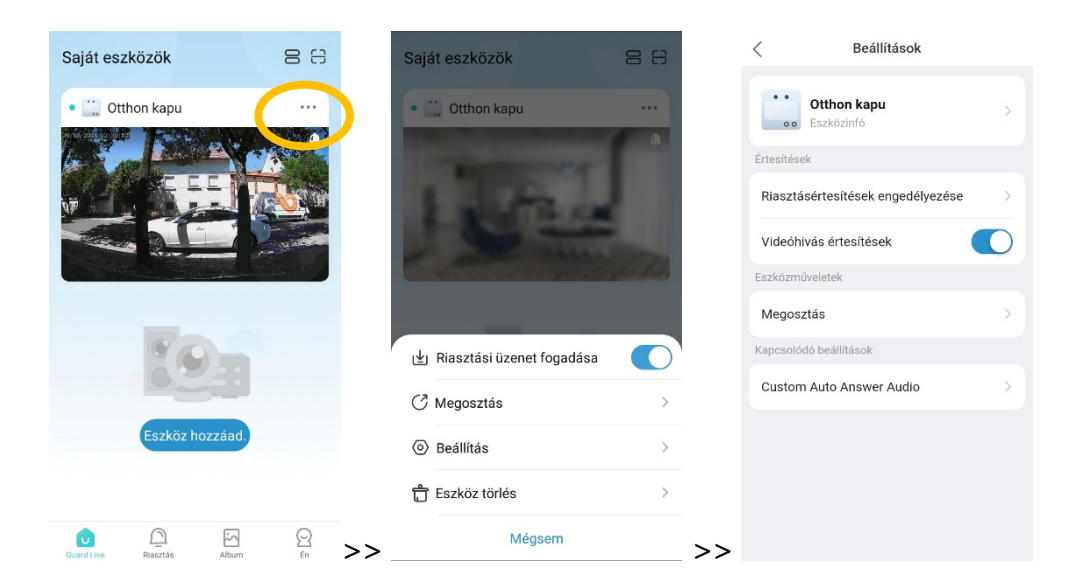

#### 3.2.2.2 Hívás fogadás, ajtózár nyitás

Bejövő hívás esetén a telefon teljesképernyős módra vált:

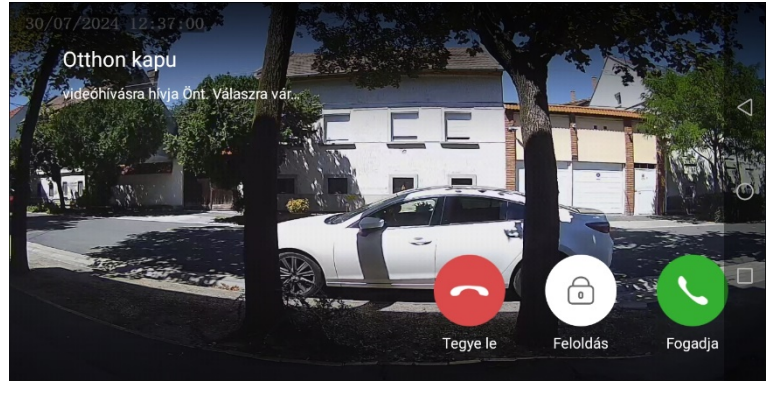

Hívás elutasítása

Zár nyitása

Hívás fogadása

Hívás elutasítás

•

Ajtózár kimenet(ek) működtetése

Hívás fogadás

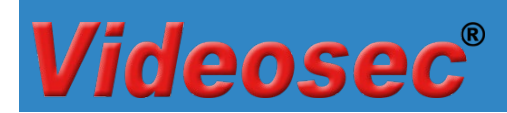

#### 3.2.2.3 Ajtózár működtetése hívás nélkül

A kültéri egységhez csatlakoztatott elektromos zár hívás nélküli működtetéséhez érintse meg a Feloldás ikont az eszköz élőképes nézetében:

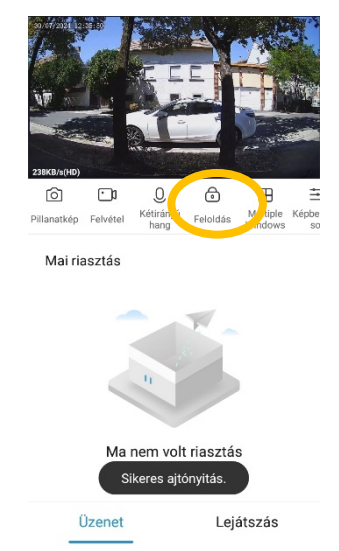

#### 3.2.2.4 Mikrofon és hangszóró aktiválása hívás nélkül

A kültéri egységben található mikrofon segítségével hívás fogadása nélkül is lehetőség van belehallgatni a környezeti hangokba, vagy/és akár ki is szólhatunk a telefonról. A működtetéséhez érintse meg a kétirányú hang ikont az eszköz élőképes nézetében:

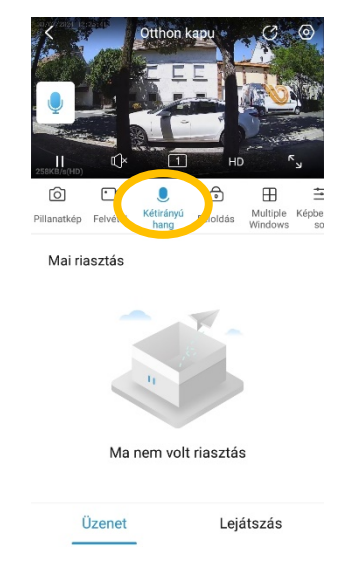

#### 3.3 Böngészőn keresztüli elérés, beállítási lehetőségek

#### 3.3.1 Bejelentkezés webes felületre

A kültéri egység webes felületére történő belépéshez javasoljuk telepítse a GuardTools keresőprogramot weboldalunkról. A szoftver megtalálható a Támogatás/Szoftverek/NVR, IP kamera, DVR szoftverek (Smart IP platform) menüpont alatt, illetve letölthető a következő linkről is: https://videosec.com/download/software1/GuardTools-R1122.2.6.1(IN).exe

A GuardTools program képes a helyi hálózatra csatlakoztatott Videosec kaputelefonok, kamerák és rögzítők felderítésére.

Alapértelmezett beállítások:

IP cím: 192.168.1.13 (vezetékes LAN, DHCP engedélyezve) Felhasználó: admin Jelszó: 123456

Bejelentkezést követően a következő webes felület látható:

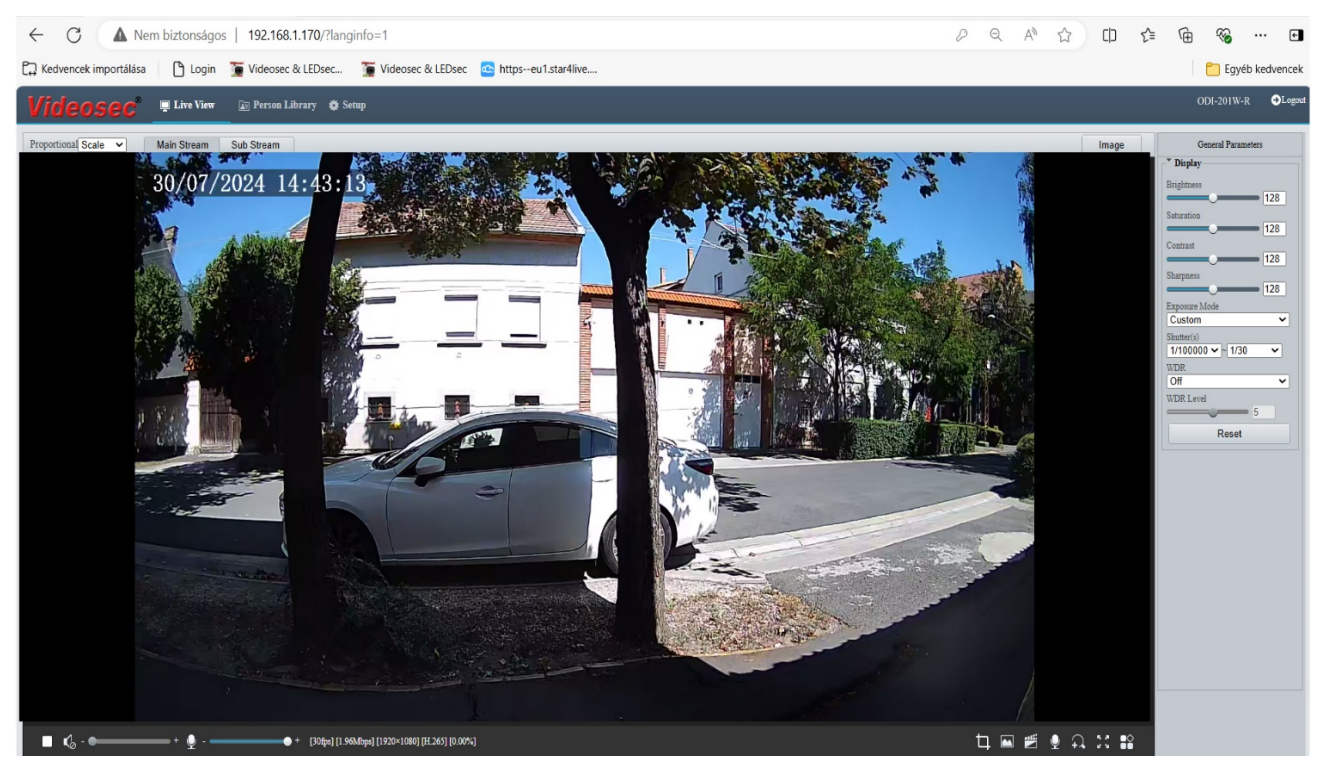

#### 3.3.2 Visszajelzési hangok nyelvének beállítása

Videosec<sup>®</sup>

A kültéri egységen hallható hangok nyelve módosítható a Setup/system/Maintance menüpontban (alapértelmezett nyelv: angol)

| Videosec .                  | e View 🚡 Person Library 🌣 Setup                                                                                                    |
|-----------------------------|----------------------------------------------------------------------------------------------------|
| Common                      | Maintenance Network Diagnosis About                                                                                                    |
| Network                     | Software Upgrade                                                                                                    |
| Video & Audio               | Local Upgrade Upgrade Upgrade Upgrade                                                                                                    |
| Image                       | Cloud Upgrade Detect                                                                                                    |
| Intelligent                 | Note: The upgrade will take a while. Please do not disconnect power.                                                                                                    |
| Events                      | Custom Voice                                                                                                    |
| Security                    | Import File(zip) Browse Upload                                                                                                    |
| System                      | <ol> <li>Software upgrade, system restart, restore default configuration, import configuration, import personnel library operation and change system language operation will restart</li> <li>Importing prompt file will restart the device. Device will be disconnected during restart.</li> </ol>                            |
| Time                        | 3. Restore the factory configuration and clear the SD card data, the HMI file will be restored to default.                                                                                                    |
| Ports & Devices Maintenance | Config Management Default Restore all settings to defaults without keeping current network and user settings.                                                                                                    |
| Log                         | Importing Browse Import                                                                                                    |
|                             | Exporting Export                                                                                                    |
|                             | Diagnosis Info<br>Export Diagnosis Info<br>Colleximage Debugging Info<br>Device Restart<br>Restart<br>Restart<br>F Magyar<br>© Enable Auto Restart<br>Română<br>Coprovi<br>Hrvatski<br>Language<br>English<br>Volce: Software upgrade, device restart, restoration to defaults or con-guration import will restart the device. |

A nyelv módosítását követően az eszköz automatikusan újraindul.

#### 3.3.3 Wifi hálózati adatok beállítása

 Alapértelmezett állapotban a wifi-n keresztüli csatlakozás nincs engedélyezve, a beállítás módosításához lépjen a Setup/Network/Basic Config menüpontba, majd nyissa meg a Wi-Fi fület.

| Common         | Wired Network | Wi-Fi | DNS   | DDNS | Port | Port 1 |
|----------------|---------------|-------|-------|------|------|--------|
| Network        | Wi-Fi Mode    | [     | Off   |      |      | ~      |
| Basic Config   |               | (     | Off   |      |      |        |
| Service Config | Save          | N     | Vi-Fi |      |      |        |

2. A Wi-Fi bekapcsolását követően válassza ki az elérhető 2.4 GHz-es hálózatok közül, hogy melyikhez kíván csatlakozni vagy adja meg kézzel a szükséges adatokat.

### **ODI-201W-R (S)**

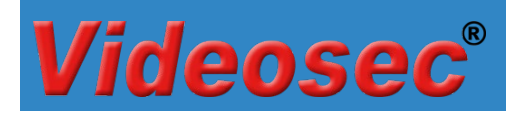

| Common                                          | Wired Network                                                                                                    | Wi-Fi  | DNS                                                                     | DDNS     | Port  | Port Map | pping  | 802.1x       |            |          |          |
|-------------------------------------------------|----------------------------------------------------------------------------------------------------|--------|-------------------------------------------------------------------------|----------|-------|----------|--------|--------------|------------|----------|----------|
| Network                                         |                                                                                                    |        |                                                                         |          |       |          |        |              |            |          |          |
| Video & Audio Image Intelligent Events Security | Wi-Fi Mode<br>Network Status<br>Current Status<br>SSID<br>IP Address<br>Subnet Mask<br>Default Gateway<br>84:3e:1d:37:e8:7a<br>Strength<br>Wi Fi Network |        | Vi-Fi<br>Disconnect<br>None<br>0.0.0.0<br>0.0.0.0<br>0.0.0.0<br>0.0.0.0 | ted      |       | ~        |        |              |            |          |          |
| System                                          | Wi-Fi Network                                                                                                    |        |                                                                         |          |       |          |        |              |            |          |          |
| 5,5tem                                          | ocarcin                                                                                                    |        |                                                                         |          |       |          |        |              |            |          |          |
|                                                 | SSID                                                                                                    |        | Channel                                                                 | MAC Ad   | dress |          | Auther | ntication    | Encryption | Strength | Strength |
|                                                 | videosec guest                                                                                                    | _      | 13                                                                      |          |       |          | WPA-   | PSK WPA2-PSI | K CCMP     | att      | -49      |
|                                                 |                                                                                                    |        | 13                                                                      |          |       |          | WPA-   | PSK WPA2-PSI | K CCMP     | attl     | -55      |
|                                                 |                                                                                                    |        | 12                                                                      |          |       |          | WPA-   | PSK WPA2-PSI | K CCMP     | attl     | -58      |
|                                                 |                                                                                                    |        | 1                                                                       |          |       |          | WPA-   | PSK WPA2-PSI | K CCMP     | attl     | -60      |
|                                                 |                                                                                                    |        | 12                                                                      |          | - 1   |          | WPA-   | PSK WPA2-PSI | K CCMP     | atl      | -67      |
|                                                 |                                                                                                    |        | 1                                                                       |          |       |          | WPA-   | PSK WPA2-PSI | K CCMP     | att      | -73      |
|                                                 |                                                                                                    |        | 1                                                                       | <u> </u> |       |          | WPA-   | PSK WPA2-PSI | K CCMP     | att      | -74      |
|                                                 | -Wi-Fi                                                                                                    |        |                                                                         |          |       |          |        |              |            |          |          |
|                                                 | SSID                                                                                                    | F      | Videose                                                                 |          |       |          |        |              |            |          |          |
|                                                 | Authentication                                                                                                    | ſ      | WPA-PS                                                                  | SK WPA2- | PSK   | ~        |        |              |            |          |          |
|                                                 | Password                                                                                                    | , i    |                                                                         |          | . on  | _        |        |              |            |          |          |
|                                                 | Confirm                                                                                                    | l<br>f |                                                                         |          |       |          |        |              |            |          |          |
| Intelligent Server 1 :                          | Encryption                                                                                                    | ĺ      | CCMP                                                                    |          |       | ~        |        |              |            |          |          |
| Edge Storage:                                   | Obtain IP Address                                                                                                    | ĺ      | DHCP                                                                    |          |       | ~        |        |              |            |          |          |

#### 3.3.4 Második ajtózár engedélyezése, beállítása

- A kültéri egységen található második zárvezérlés alapértelmezetten nincs engedélyezve, a beállítás módosításához lépjen a Setup/System/Port & Devices menüpontba, majd nyissa meg a Door Configuration/Door2 fület.
- 2. A használathoz engedélyezze és állítsa be a szükséges paramétereket.

| Common                                                            | Volume Control Door Configuration I/O Inp                                                                     | out                                                                                                    |
|-------------------------------------------------------------------|----------------------------------------------------------------------------------------------------|----------------------------------------------------------------------------------------------------|
| Network                                                           |                                                                                                    |                                                                                                    |
| Video & Audio                                                     | Door1 Door2                                                                                                   |                                                                                                    |
| Image                                                             | Enable                                                                                                    | 🔿 On 🖲 Off                                                                                                 |
| Intelligent                                                       | Name                                                                                                    | Door2                                                                                                    |
| Events                                                            | Door Contact Type Open Duration                                                                               | ○ N.O.                                                                                                    |
| Security                                                          | Unlock Interval                                                                                               | 0s                                                                                                    |
| System                                                            | Door Opening Timeout                                                                                          | 10s                                                                                                    |
| Time <ul> <li>Ports &amp; Devices</li> <li>Maintenance</li> </ul> | Auto Door Lock Upon Closing<br>Query door magnetic status when the door is closed<br>Door magnetic query time | <ul> <li>On ● Off</li> <li>On ● Off</li> <li>● Before closing the door ○ After closing the door</li> </ul> |
| Log                                                               | -IC Card Reader Config<br>Card NO. Format Ascending Order                                                     |                                                                                                    |

#### 3.3.5 Riasztási bemenetek beállítása

- 1. A riasztási bemenetk beállításához lépjen a Setup/System/Port & Devices menüpontba, majd nyissa meg az I/O Input fület.
- 2. Engedélyezést követően állítsa be, hogy az adott bemenet funkcióját:
  - Door Magnet 1/2: 1/2 ajtózárhoz rendelt nyitásérzékelő
  - Fire alarm: Tűzjelző bemenet

| Common          | Volume Control | Door Configuration           | I/O Input |      |
|-----------------|----------------|------------------------------|-----------|------|
| Network         |                |                              |           |      |
| Video & Audio   | I/01           | I/O2                         | I/O3      | I/O4 |
| Image           | Enable         | $On \bigcirc Off$            |           |      |
| Intelligent     | Mode           | ● N.O. ○ N.C.                | _         |      |
| Events          | Туре           | Door Magnet1<br>Door Magnet1 | ✓         |      |
| Security        | Save           | Door Magnet2<br>Fire Alarm   | -         |      |
| System          |                |                              | _         |      |
| Time            |                |                              |           |      |
| Ports & Devices |                |                              |           |      |
| Maintenance     |                |                              |           |      |
| Log             |                |                              |           |      |

#### 3.3.6 Kártyával rendelkező felhasználók hozzáadása

A kültéri egységbe beépített kártyaolvasóval lehetőség van az 1-es zárvezérlő kimenet működtetésére Mifare kártyával / taggel (13,56MHz).

Beállítások folyamata:

1. Lépjen a Setup/Intelligent/Check Template menüpontra és állítson be szabályokat, hogy a kártyával történő nyitási lehetőség mikor legyen engedélyezve.

| Common           | Check Template   |                |           |                   |          |          |
|------------------|------------------|----------------|-----------|-------------------|----------|----------|
| Network          | Defre Add Delete |                |           |                   |          |          |
| Video & Audio    | default          | *Template Name | munkaido  |                   |          |          |
| Image            | munkaido         | Mon            | 1         | Tue               | Wed      | Thu      |
| Intelligent      |                  | Time Interval1 | 08:00:00  | L <b>17:00:00</b> | L Card × |          |
| Check Template   |                  | Time Interval2 |           | <u> </u>          |          |          |
| Time Template    |                  | Time Interval3 |           | L                 |          |          |
| Advanced Setting |                  | Time Interval4 |           | L                 |          |          |
|                  |                  | Time Interval5 |           | L                 |          |          |
| Lvents           |                  | Time Interval6 |           | L                 |          |          |
| Security         |                  | Time Interval7 |           | L                 |          |          |
| System           |                  | Time Interval8 |           | L                 |          |          |
|                  |                  | Copy To Select | t All     |                   |          |          |
|                  |                  | Mon T          | Tue 🗌 Wed | 🗌 Thu 🗌 Fri       | Sat S    | Sun Copy |
|                  |                  |                |           |                   |          |          |

 Lépjen a Setup/Intelligent/Time template menüpontra és állítson be szabályokat, melyek az egyes felhasználókhoz tetszőlegesen hozzárendelhetők és azok alapján lesznek engedélyezve a belépési időintervallumok.

| Common                                                               | Time Template                                                                                                    |
|----------------------------------------------------------------------|----------------------------------------------------------------------------------------------------|
| Network                                                              | Enable time template verific On  On Off                                                                                                    |
| Video & Audio                                                        | Refre Add Delete                                                                                                    |
| Image                                                                | default Cefault                                                                                                    |
| Intelligent                                                          | hetvege Armed Unarmed Edit                                                                                                    |
| Check Template Time Template Advanced Setting Events Security System | 0       1       2       3       4       5       6       7       8       9       10       11       12       13       14       15       16       17       18       19       20       21       22       23       24         Mon       Image: Strategy of the strategy of the strategy o |

3. Kattintson Person Library menüpontra, majd kattintson a jobboldali Add gombra a felhasználó hozzáadásához

| Videosec                 | 📮 Live View 👔 Person Library 👌 Setup                         |
|--------------------------|--------------------------------------------------------------|
|                          |                                                              |
| Refre Add Delete         | Add Modify Delete Batch Import Export Template Export Preson |
| Total Number Of People 1 | Select All                                                   |
| Lib_User Edit            |                                                              |
|                          |                                                              |

- 4. A megnyíló ablakban adja meg a felhasználó adatait
  - adja meg a felhasználó adatait (1, 2)
  - rendelje hozzá a 2. lépésben beállított időintervallumok közül a megfelelőket (3)
  - a CardType1 opciónál állítsa be az IC Card opciót (4)
  - kattintson a Collection gombra (5), majd érintse a kártyát/taget a kültéri egység olvasó részéhez
  - kattintson az OK gombra a felhasználó mentéséhez
     Megjegyzés: egy felhasználóhoz akár több kártya is felvehető, melyek azonos nyitási időkben működtetik az 1-es zárvezérlő kimenetet

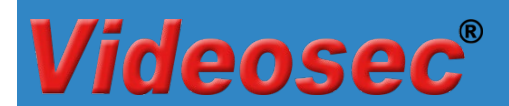

| Edit Person Info |                       |
|------------------|-----------------------|
|                  |                       |
| Basic Info       |                       |
| No. 1            | 1                     |
| *Name 2          | Videosec test         |
| Comment          | teszteleshez elso     |
| Card information |                       |
| CardType1        | IC Card  Collection 5 |
| CardNo.1         | 1550152637            |
| CardType2        | None Collection       |
| CardNo.2         |                       |
| CardType3        | None  Collection      |
| CardNo.3         |                       |
| CardType4        | None Collection       |
| CardNo.4         |                       |
| Time Template    |                       |
| EffectiveTime    |                       |
| ExpirationTime   |                       |
| default          | 3 🖉 hetvege           |
|                  |                       |

A szükséges beállítások elvégzését követően kívánunk hosszútávú, problémamentes használatot!

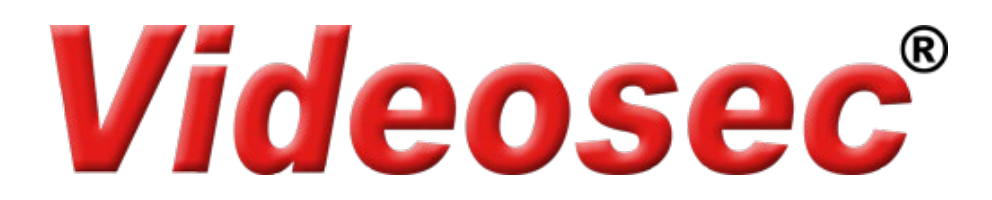